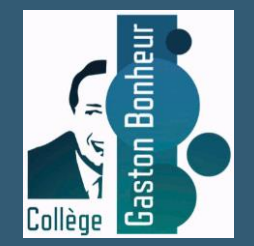

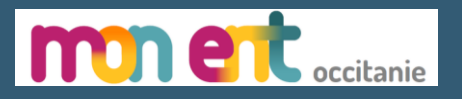

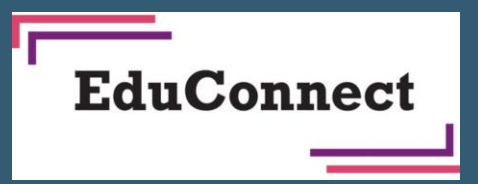

# Connexion des parents à « mon ENT Occitanie »

Auto inscription vie Educonnect

Tutoriel pour l'auto inscription à l'ENT Occitanie du collège via un compte Educonnect

Prérequis : Le numéro de téléphone portable utilisé lors de la procédure d'activation doit être identique à celui fourni à l'établissement.

## Accéder à l'ENT

#### Depuis le site du collège

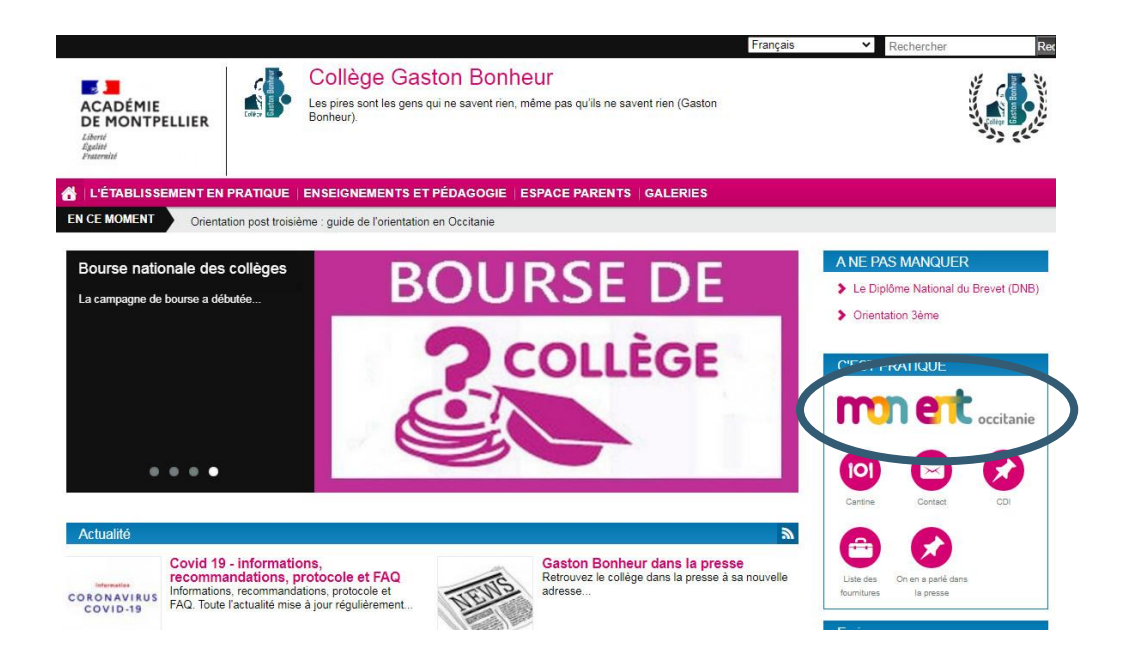

#### Directement

https://gaston-bonheur.mon-ent-occitanie.fr/

https://clg-bonheur-trebes.ac-montpellier.fr/

# Site de l'ENT du collège Gaston Bonheur

Cliquer sur le bouton « se connecter »

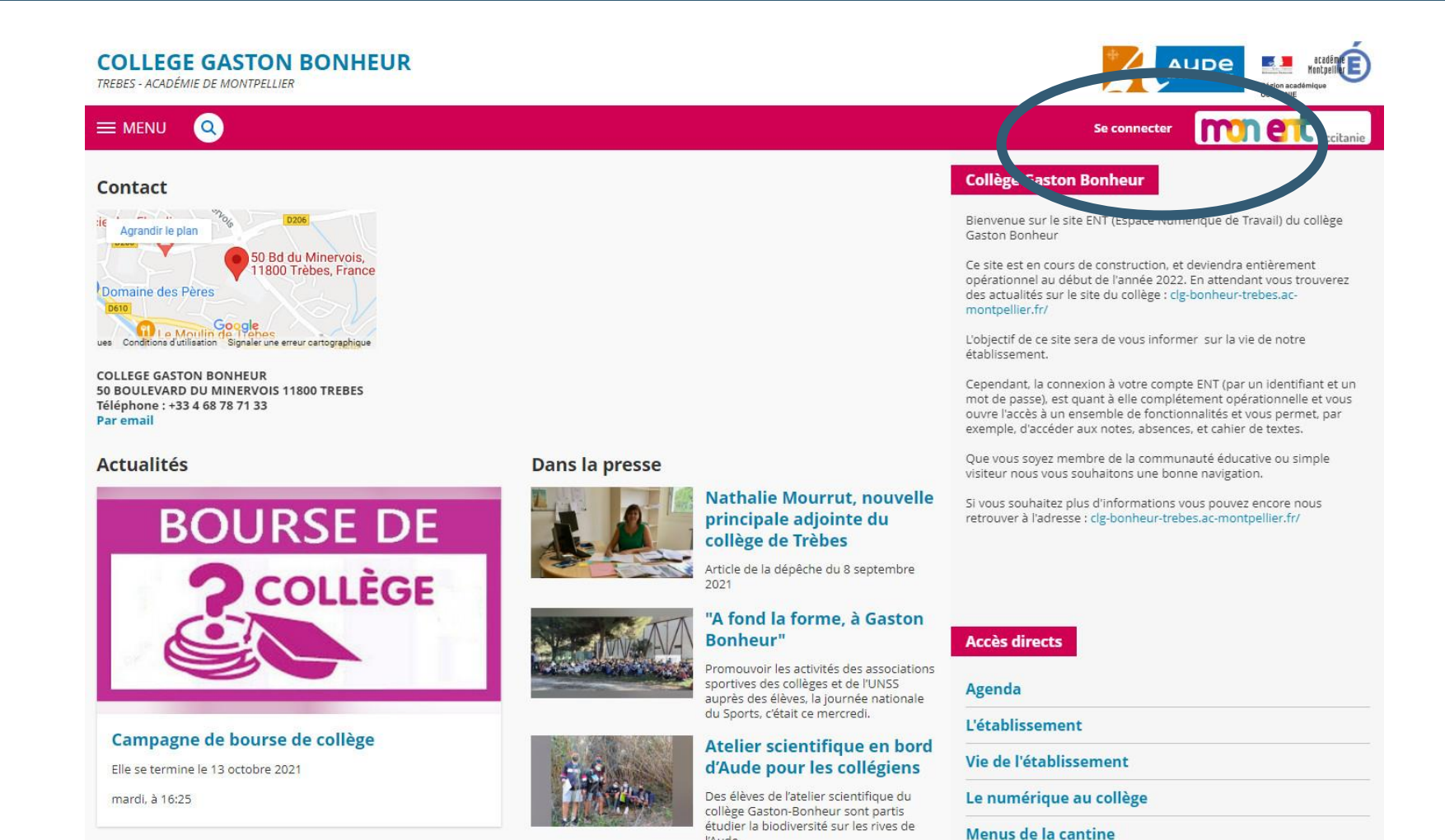

l'Aude.

#### Connexion à Mon ENT Occitanie

Sélectionner « élève ou parent » de l'académie de Montpellier avec Educonnect puis valider

| Vous soubaitez v                                      |                                                                 |                            | nie |  |
|-------------------------------------------------------|-----------------------------------------------------------------|----------------------------|-----|--|
| <ul> <li>Élève ou p</li> </ul>                        | parent                                                          | tant que .                 |     |  |
| <ul> <li>de l'acadén</li> <li>de l'acadén</li> </ul>  | nie de Montpellier avec EduCo<br>nie de Montpellier (déconseill | onnect (recomma odé)<br>é) |     |  |
| O de l'acadén                                         | nie de Toulouse                                                 |                            |     |  |
| <ul> <li>de l'enseigi</li> <li>du lycée de</li> </ul> | e la mer Paul Bousquet                                          |                            |     |  |
|                                                       |                                                                 |                            |     |  |
| + Enseignar                                           | nt                                                              |                            |     |  |
| + Personne                                            | l non enseignant                                                |                            |     |  |
|                                                       | unator at invitée                                               |                            |     |  |

#### Page de connexion EduConnect

Cliquer sur « je n'ai pas de compte »

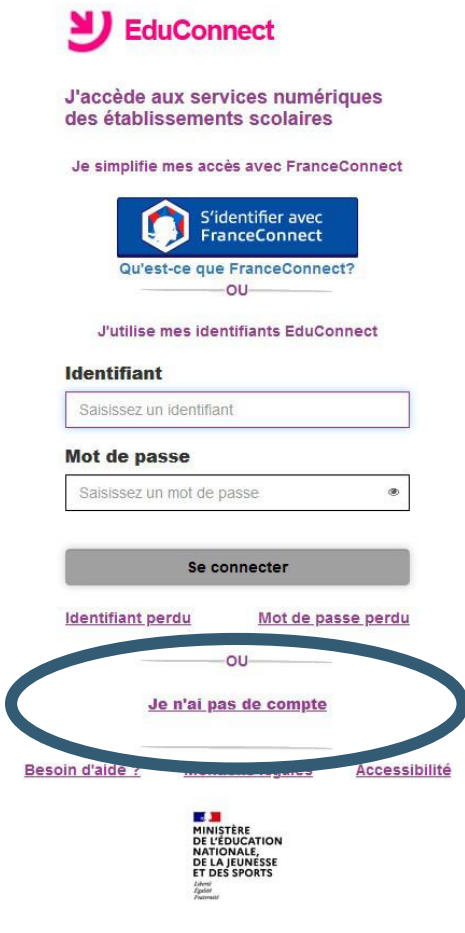

## Activez votre compte EduConnect

Cliquer sur « Activer mon compte »

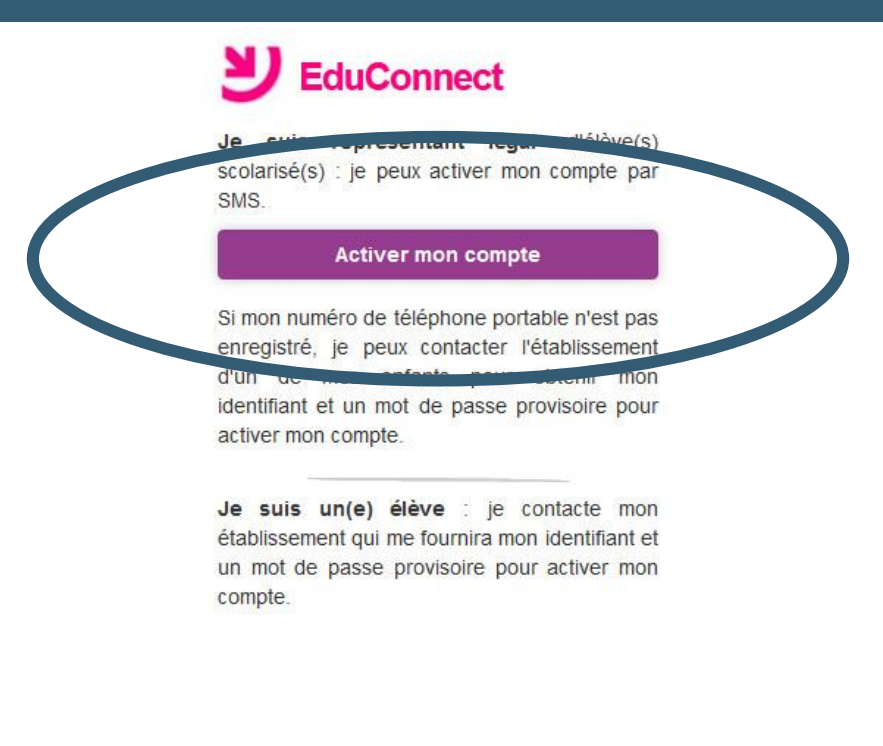

Besoin d'aide ?

Mentions légales Accessibilité

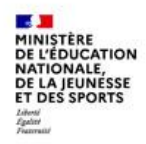

#### J'active mon compte EduConnect

Renseigner les champs « Nom », « Prénom », et « N° de téléphone portable» puis cliquer sur « Recevoir mon code SMS »

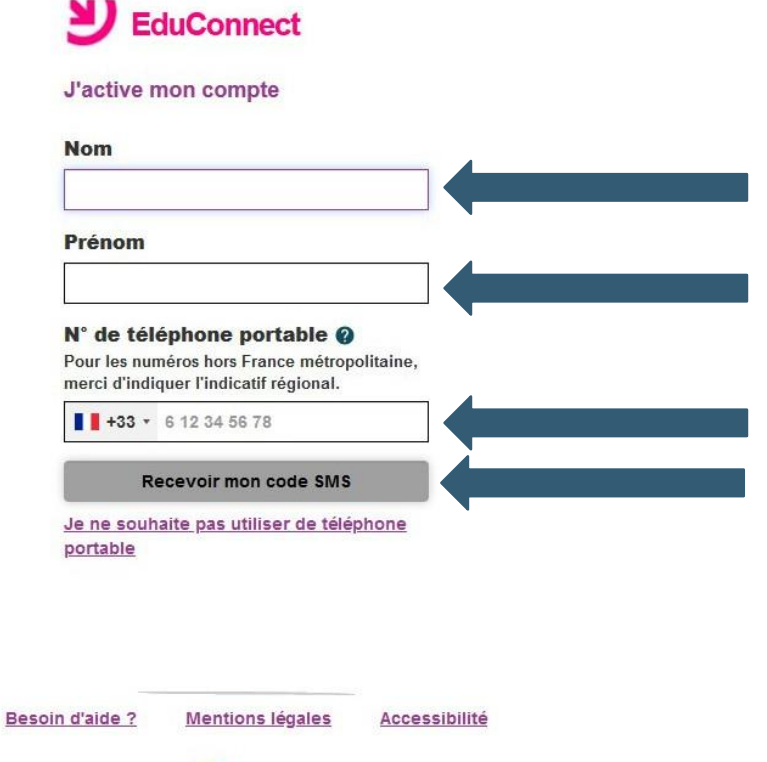

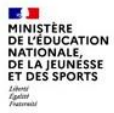

## Confirmation par SMS

#### Cliquez sur « Valider »

| N11                                                                                                    |  |
|----------------------------------------------------------------------------------------------------|--|
| Confirmation par SMS                                                                                                    |  |
| Vous allez recevoir un code de création par SMS que vous devrez saisir dans<br>l'écran suivant.                              |  |
| Valider                                                                                                    |  |
| N° de téléphone portable <b>()</b><br>Pour les numéros hors France métropolitaine,<br>merci d'indiquer l'indicatif régional. |  |
| <b>*********</b>                                                                                                    |  |
| Recevoir mon code SMS                                                                                                    |  |
| Je ne souhaite pas utiliser de telephone<br>portable                                                                         |  |
|                                                                                                    |  |
|                                                                                                    |  |
| Besoin d'aide ? Mentions légales Accessibilité                                                                               |  |
| MINISTÈRE<br>DE L'ÉDUCATION<br>NATIONALE,<br>DE LA JEUNESSE<br>ET DES SPORTS<br>Farme<br>Farme                               |  |

#### Code d'activation reçu par SMS Remplir le champ avec le <u>code reçu par SMS et cliquer sur Continuer</u>

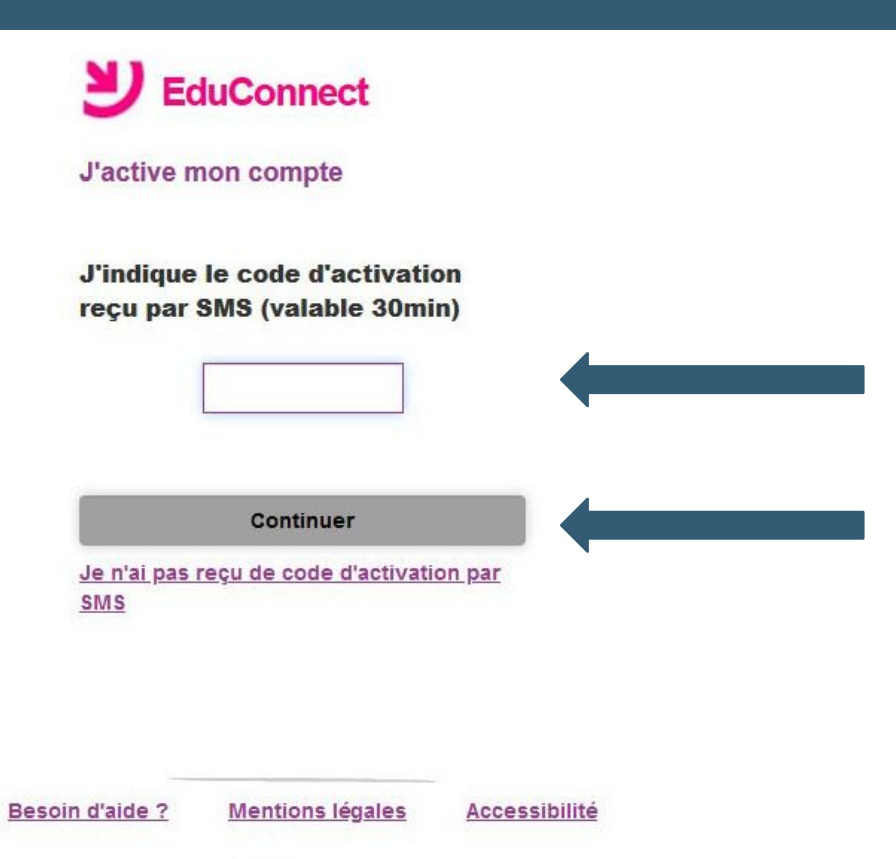

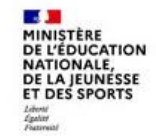

## Identifiant et mot de passe

Noter l'identifiant qui vous a été attribué, créer votre mot de passe et le confirmer

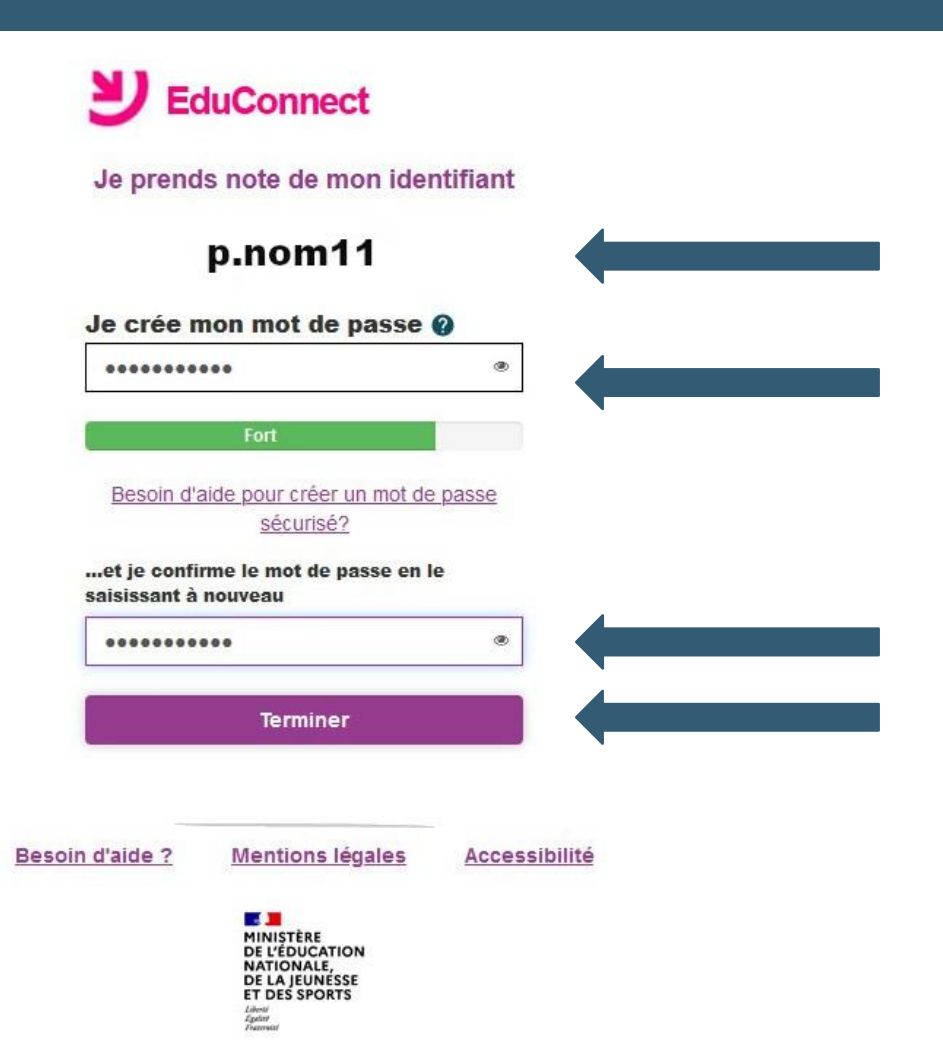

## Création du Compte

Création du compte terminée, vous pouvez continuer en cliquant sur « Continuer vers mon service »

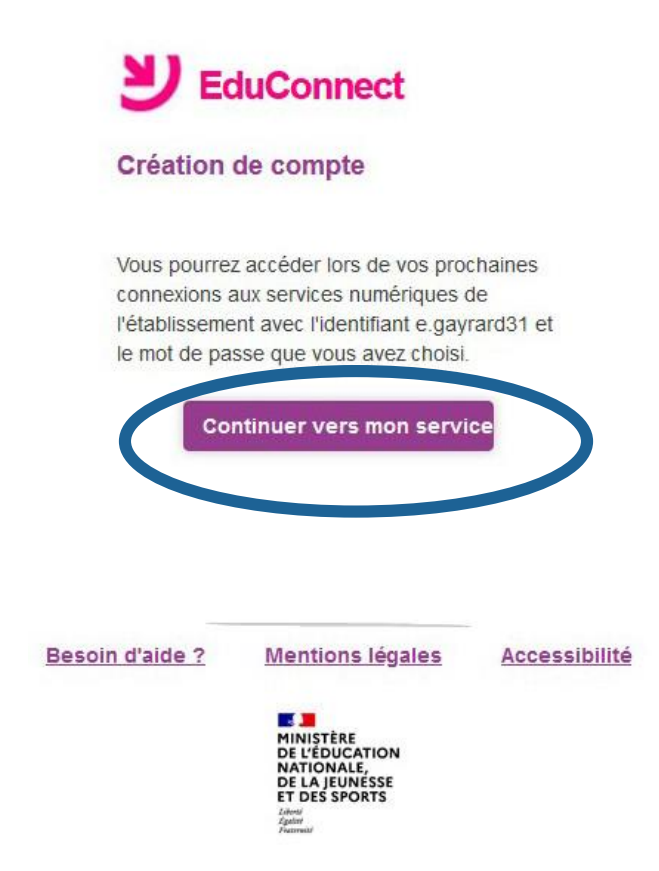

#### Rapprochement des enfants

Reliez vos enfants à votre compte Educonnect et vous avez terminé. Vous avez maintenant accès à l'ENT, Pronote et aux téléservices en utilisant vos codes Educonnect.

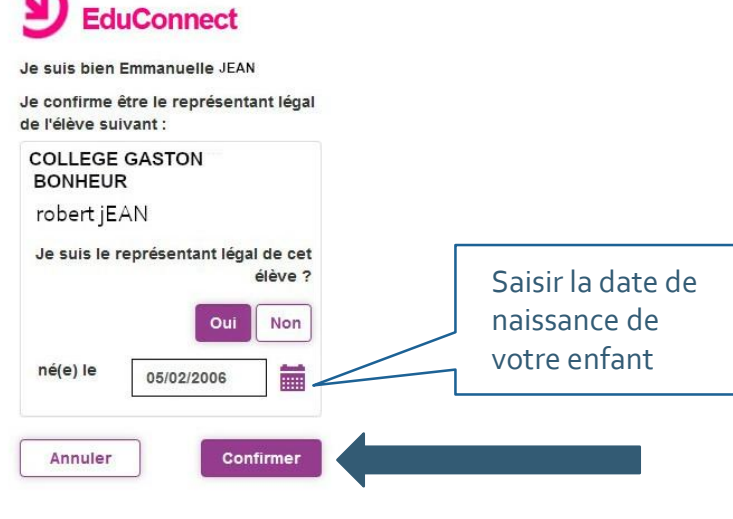

Accessibilité

| Besoin d'aide ? | Mentions légales |
|-----------------|------------------|
|-----------------|------------------|

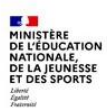

# **Bienvenue sur l'ENT du collège** Cocher la case des conditions générales puis valider

| × menu                | COLLEGE GASTON BONHEUR Mes portails                                                                                                    |                      |
|-----------------------|----------------------------------------------------------------------------------------------------|----------------------|
| Emmanuelle JEAN 🏾 🚈 🙂 | Bienvenue sur l'Espace Numérique de Travail                                                                                                    |                      |
| Accueil               |                                                                                                    |                      |
| Service Messagerie    | Charte d'utilisation de l'ENT                                                                                                    |                      |
| 🗐 Cahier de textes    | CHARTE D'UTILISATION DE L'ESPACE NUMERIQUE DE TRAVAIL                                                                                                    | ^                    |
| Classeur pédagogique  | ENTRE :<br>Le collège ou le lycée                                                                                                    | =                    |
| ∞ Carnet de liaison   | Représenté par son chef d'établissement<br>CL-après dénommé " l'Etablissement "<br>D'UNE PART                                                                                                    |                      |
| + Établissement       | EI<br>toute personne utilisant les outils et services de L'ESPACE NUMERIQUE DE TRAVAIL [dit aussi ENT] mis à disposition par l'établissement, dans le cadre des activités éducatives, à l'intérieur ou hors de l'établissement.<br>Ci-après dénommé " l'Utilisateur ": élèves, parents d'élèves, tous les personnels de l'Education Nationale, les intervenants extérieurs (collectivités, tuteurs de stage ou maîtres d'apprentissage, responsable d'entreprise, etc)<br>n'ou trace page                                                                                                    |                      |
| + Services personnels | PREAMBULE<br>PREAMBULE<br>La fourniture des services liés aux technologies de l'information et de la communication s'inscrit dans la mission de service public de l'Éducation Nationale et notamment dans le Programme d'Action Gouvernemental vers la Société                                                                                                    | de                   |
| + Pédagogie           | Europanie de service de la contraction de la contraction de la con | 10 -                 |
| + Scolarité           | notamment le travail designe un portail internet éducatif permettant à chaque membre de la communaté éducative d'un établissement scolaire ou de recuie, signataires des presentes, un espatie numerique de d'avail avoir ant<br>notamment le travail designe un portail internet éducatif permettant à chaque membre de la communauté éducative d'un établissement scolaire, d'accéder, via un point d'entrée unique et sécurisé, à un bouquet de service                                                                                                    | s                    |
| + Publication         | numeriques en relation avec ses activités.<br>La Charte définit les conditions générales d'utilisation des outils et services numériques de l'ENT mis à disposition par l'établissement, en rappelant l'application du droit et en précisant le cadre légal afin de sensibiliser et de<br>responsabiliser l'Utilisateur.                                                                                                    |                      |
| + Ressources          | L'utilisateur de l'ENT s'engage à lire les conditions générales d'utilisation.<br>La Charte précise les droits et obligations que les responsables de l'ENT et l'Utilisateur s'engagent à respecter et notamment les conditions et les limites des éventuels contrôles portant sur l'utilisation des services proposés.                                                                                                    |                      |
| + Orientation         | IL EST TOUT D'ABORD RAPPELE LA NECESSITE DE RESPECTER LA LEGISLATION                                                                                                    |                      |
| + Espace des classes  | <ul> <li>1 Respect de la législation</li> <li>La quantité et la facilité de circulation des informations et des contenus sur internet ne doivent pas faire oublier la nécessité de respecter la législation. La mise à disposition dans l'établissement ou l'école d'un ENT renforce considérablement les possibilités d'usage des technologies de l'information et de la communication. La multiplication de ces usages doit s'accompagner d'une grande attention au respect des lois, l'Utilisateur ne devant ni enfreindre loi, ni être victime de la manweillance d'autrui.</li> <li>Le rappel non exhaustif des règles de droit principalement concernées par l'utilisation d'internet et du service de messagerie proposés vise le double objectif de sensibiliser l'Utilisateur à leur existence et à leur respect et de renforce ainsi la prévention d'actes illicites.</li> <li>Outre l'atteinte aux valeurs fondamentales de l'Éducation nationale, dont en particulier les principes de neutralité religieuse, politique et commerciale, sont également (mais pas exclusivement) interdits et le cas échéant sanctionnés voie pénale :         <ul> <li>l'atteinte aux valeurs fondamentales de l'Éducation nationale, dont en particulier les principes de neutralité religieuse, politique et commerciale, sont également (mais pas exclusivement) interdits et le cas échéant sanctionnés voie pénale :</li></ul></li></ul>                                                                                                    | la<br>r<br>par<br>u  |
|                       | ☐ J'ai lu et j'accepte les conditions                                                                                                    | ci-dessus<br>Valider |

# Accéder au portail famille Dans le menu scolarité cliquez sur Portail famille pour accéder aux téléservices.

| × menu                                                                                                    | COLLEGE GASTON BONHEUR                                                                                                    |                                                                                                    | Mes portails 👻 🍨                                                                                                    |
|----------------------------------------------------------------------------------------------------|----------------------------------------------------------------------------------------------------|----------------------------------------------------------------------------------------------------|----------------------------------------------------------------------------------------------------|
|                                                                                                    | <sup>(</sup> ) Contact                                                                                                    |                                                                                                    | Collège Gaston Bonheur                                                                                                    |
| <ul> <li>Accueil</li> <li>Messagerie</li> <li>Cahier de textes</li> <li>Carnet de liaison</li> <li>Établissement</li> </ul> | Agrandir le plan<br>Agrandir le plan<br>50 Bd du Minervois,<br>11800 Trèbes, France<br>Domaine des Pères<br>Böto<br>Conditione d'utilisation<br>Signaler une erreur cartographique<br>COLLEGE GASTON BONHEUR<br>50 BOULEVARD DU MINERVOIS 11800 TREBES |                                                                                                    | Bienvenue sur le site ENT (Espace Numérique de Travail) du collège Gaston<br>Bonheur<br>Ce site est en cours de construction, et deviendra entièrement opérationnel<br>début de l'année 2022. En attendant vous trouverez des actualités sur le site<br>du collège : clg-bonheur-trebes.ac-montpellier.fr/<br>L'objectif de ce site sera de vous informer sur la vie de notre établissement.<br>Cependant, la connexion à votre compte ENT (par un identifiant et un mot di<br>passe), est quant à elle complétement opérationnelle et vous ouvre l'accès à<br>un ensemble de fonctionnalités et vous permet, par exemple, d'accèder aux |
| + Services personnels - Scolarité                                                                                           | Par email                                                                                                    | Dans la presse                                                                                                    | notes, absences, et cahier de textes.<br>Que vous soyez membre de la communauté éducative ou simple visiteur not<br>vous souhaitons une bonne navigation.                                                                                                    |
| Fiches élèves Portail famille + Publication + Ressources                                                                    | BOURSE DE<br>COLLÈGE                                                                                                    | Image: Second state of the second state of the second s | Si vous souhaitez plus d'informations vous pouvez encore nous retrouver à l'adresse : clg-bonheur-trebes.ac-montpellier.fr/ Accès directs Agenda                                                                                                    |
| <ul> <li>+ Orientation</li> <li>+ Espace des classes</li> </ul>                                                             | <b>Campagne de bourse de collège</b><br>Elle se termine le 13 octobre 2021<br>mardi, à 16:25                                                                                                    | Sporties des colleges et de l'ONDS adprès des l'éves, la journée nationale du Sports, c'était ce mercredi.         Image: Sport of the colleges et de l'ONDS adprès des l'éves, la journée nationale du Sports, c'était ce mercredi.         Image: Sport of the colleges et de l'Autore et de l'Autore et de l'Autore et de l'était ce mercredi.         Image: Sport of the colleges et de l'Autore et de l'était ce mercredi.         Image: Sport of the colleges et de l'Autore et de l'Autore et de l'était ce mercredi.         Image: Sport of the colleges et de l'était ce mercredi.         Image: Sport of the colleges et de l'était ce mercredi.         Image: Sport of                                                                                                    | L'établissement<br>Vie de l'établissement<br>Le numérique au collège<br>Menus de la cantine                                                                                                    |
|                                                                                                    | Atelier scientifique                                                                                                    |                                                                                                    | A la une                                                                                                    |

## Accéder à Pronote via l'ENT

Dans le menu Scolarité cliquer sur Pronote puis valider l'accès à Pronote

|                                       | COLLEGE GASTON BONHEUR                                                                                          | Mes portails 👻 🍷 🕜 |
|---------------------------------------|----------------------------------------------------------------------------------------------------|--------------------|
| 山 山 山 山 山 山 山 山 山 山 山 山 山 山 山 山 山 山 山 | Vous êtes ici : Service Pronote avec CAS                                                                        |                    |
|                                       | Votre demande a bien été prise en compte.                                                                       |                    |
| Accueil                               | Contacter les administrateurs de votre ENT.                                                                     |                    |
| Messagerie                            | I ai pris connaissance de ces informations. Je souhaite accéde directement au service sans afficher cette page. |                    |
| 🗂 Cahier de textes                    | Accéder à Pronote.net                                                                                           |                    |
| Classeur pédagogique                  |                                                                                                    |                    |
| 💿 Carnet de liaison                   |                                                                                                    |                    |
| + Établissement                       |                                                                                                    |                    |
| + Services personnels                 |                                                                                                    |                    |
| + Pédagogie                           |                                                                                                    |                    |
| – Scolarité                           |                                                                                                    |                    |
| Fiches élèves                         | •                                                                                                    |                    |
| Portail famille                       |                                                                                                    |                    |
| Pronote                               |                                                                                                    |                    |
| + Publication                         |                                                                                                    |                    |
| + Ressources                          |                                                                                                    |                    |
| + Orientation                         |                                                                                                    |                    |
| + Espace des classes                  |                                                                                                    |                    |
|                                       |                                                                                                    |                    |
|                                       |                                                                                                    |                    |
|                                       |                                                                                                    |                    |
|                                       |                                                                                                    |                    |
|                                       |                                                                                                    | <u> </u>           |
|                                       |                                                                                                    |                    |